# Exemplo de configuração para a integração SIP segura entre CUCM e CUC com base na criptografia de última geração (NGE)

# Contents

Introduction **Prerequisites Requirements** Diagrama de Rede Requisitos de certificado cifras baseadas em chave RSA negociadas Cifras com base na chave CE negociadas Configurar - Cisco Unity Connection (CUC) 1. Adicionar um novo grupo de portas 2. Adicionar a referência do servidor TFTP 3. Adicionar portas de correio de voz 4. Fazer upload da raiz do CUCM e do certificado intermediário da CA de terceiros Configurar - Cisco Unified CM (CUCM) 1. Criar um perfil de segurança de tronco SIP 2. Criar um tronco SIP seguro 3. Configurar cifras TLS e SRTP 4. Carregar certificados CUC Tomcat (com base em RSA e EC) 5. Criar padrão de rota 6. Criar piloto de correio de voz, perfil de correio de voz e atribuí-lo aos DNs Configurar - Assinatura de certificados com base na chave EC por CA de terceiros (opcional) Verificar Verificação de tronco SIP seguro Verificação de chamada RTP segura Informações Relacionadas

# Introduction

Este documento descreve a configuração e a verificação da conexão SIP segura entre o servidor do Cisco Unified Communication Manager (CUCM) e do Cisco Unity Connection (CUC) usando a criptografia de próxima geração.

A segurança de próxima geração na interface SIP restringe a interface SIP a usar cifras do Suite B com base nos protocolos TLS 1.2, SHA-2 e AES256. Permite as várias combinações de cifras com base na ordem de prioridade de cifras RSA ou ECDSA. Durante a comunicação entre o Unity Connection e o Cisco Unified CM, tanto cifras quanto certificados de terceiros são verificados em ambas as extremidades. Abaixo está a configuração do suporte à criptografia de última geração. Se você planeja usar os certificados assinados por uma autoridade de certificação de terceiros, comece com a assinatura do certificado no final da seção de configuração (Configurar - Assinatura dos certificados com base na chave EC por uma autoridade de certificação de terceiros)

# Prerequisites

#### Requirements

As informações neste documento são baseadas nestas versões de software e hardware:

CUCM versão 11.0 e posterior no modo misto CUC versão 11.0 e posterior

The information in this document was created from the devices in a specific lab environment. All of the devices used in this document started with a cleared (default) configuration. If your network is live, make sure that you understand the potential impact of any command.

# Diagrama de Rede

Este diagrama explica brevemente o processo que ajuda a estabelecer uma conexão segura entre o CUCM e o CUC quando o suporte à criptografia de última geração estiver ativado:

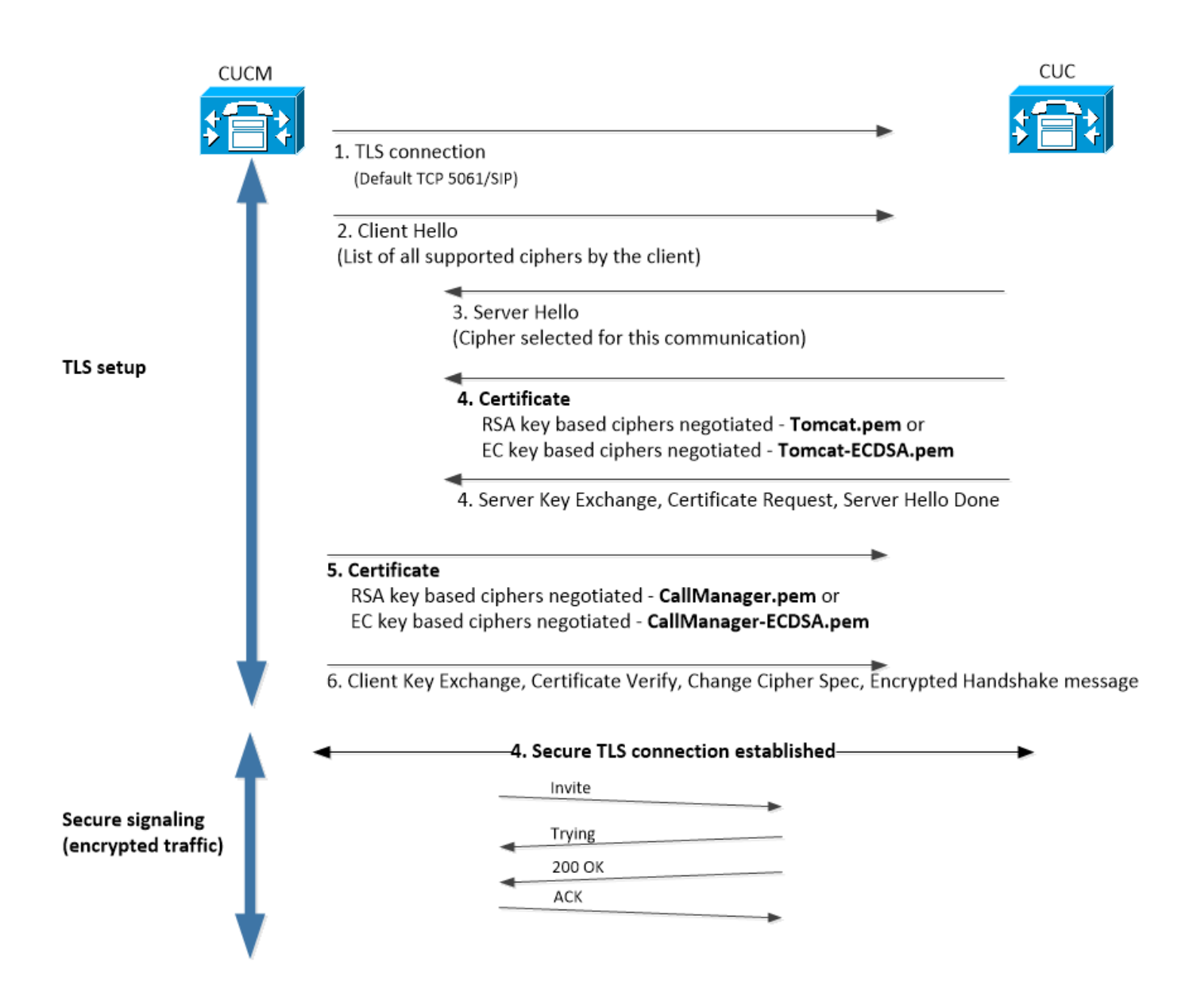

### Requisitos de certificado

Esses são os requisitos de troca de certificado quando o suporte à criptografia de última geração é ativado no Cisco Unity Connection.

#### cifras baseadas em chave RSA negociadas

| certificado CUCM<br>usado         | certificado CUC<br>usado     | Čertificados a serem carregados no CUCM                                             | Certificados a serem carreç<br>no CUC                                 |
|-----------------------------------|------------------------------|-------------------------------------------------------------------------------------|-----------------------------------------------------------------------|
| CallManager.pem<br>(autoassinado) | Tomcat.pem<br>(autoassinado) | Tomcat.pem a ser carregado no<br>CUCM > CallManager-trust                           | Nenhum.                                                               |
|                                   | T ( )01                      | Certificado CA raiz e                                                               | Certificado CA raiz e                                                 |
| CallManager.pem (CA<br>assinado)  | Tomcat.pem (CA<br>assinado)  | intermediario do CUC <sup>+</sup> a ser<br>carregado no CUCM ><br>CallManager-trust | carregado no CUC ><br>CallManager-trust.<br>Certificado CA raiz e     |
| CallManager.pem (CA assinado)     | Tomcat.pem<br>(autoassinado) | Tomcat.pem a ser carregado no<br>CUCM > CallManager-trust                           | intermediário do CUCM a s<br>carregado no CUC ><br>CallManager-trust. |
| CallManager.pem                   | Tomcat.pem (CA               | Certificado CA raiz e                                                               | Nenhum.                                                               |

| (autoassinado) | assinado) |
|----------------|-----------|
|----------------|-----------|

intermediário do CUC a ser carregado no CUCM > CallManager-trust

<sup>\*1</sup> O certificado CA raiz e intermediário do CUC refere-se ao certificado CA que assinou o certificado Tomcat de conexão Unity (Tomcat.pem).

<sup>\*2</sup> Certificado CA raiz e intermediário do CUCM refere-se ao certificado CA que assinou o certificado do CUCM CallManager (Callmanager.pem).

#### Cifras com base na chave CE negociadas

| certificado CUCM usado                      | certificado CUC usado              | Certificados a serem<br>carregados no<br>CUCM                                                                    | Certificados a serem<br>carregados no CUC                                                                         |
|---------------------------------------------|------------------------------------|----------------------------------------------------------------------------------------------------|----------------------------------------------------------------------------------------------------|
| CallManager-<br>ECDSA.pem<br>(autoassinado) | Tomcat-ECDSA.pem<br>(autoassinado) | Tomcat-ECDSA.pem<br>a ser carregado no<br>CUCM ><br>CallManager-trust                                            | Nenhum.                                                                                                    |
| CallManager-<br>ECDSA.pem (CA<br>assinado)  | Tomcat-ECDSA.pem<br>(CA assinado)  | Certificado CA raiz e<br>intermediário do<br>CUC <sup>*1</sup> a ser<br>carregado no CUCM<br>> CallManager-trust | Certificado CA raiz e<br>intermediário do<br>CUCM <sup>*2</sup> a ser<br>carregado no CUC ><br>CallManager-trust. |
| CallManager-<br>ECDSA.pem (CA<br>assinado)  | Tomcat-ECDSA.pem<br>(autoassinado) | Tomcat-ECDSA.pem<br>a ser carregado no<br>CUCM ><br>CallManager-trust.                                           | Certificado CA raiz e<br>intermediário do<br>CUCM a ser<br>carregado no CUC ><br>CallManager-trust.               |
| CallManager-<br>ECDSA.pem<br>(autoassinado) | Tomcat-ECDSA.pem<br>(CA assinado)  | Certificado CA raiz e<br>intermediário do<br>CUC a ser<br>carregado no CUCM<br>> CallManager-trust               | Nenhum.                                                                                                    |

<sup>\*1</sup> O certificado CA raiz e intermediário do CUC refere-se ao certificado CA que assinou o certificado Tomcat baseado em EC da conexão Unity (Tomcat-ECDSA.pem).

<sup>\*2</sup> certificado CA raiz e intermediário CUCM refere-se ao certificado CA que assinou o certificado CUCM CallManager (CallManager-ECDSA.pem).

1. **Note**: O certificado Tomcat-ECDSA.pem é chamado CallManager-ECDSA.pem nas versões 11.0.1 do CUC. Do CUC 11.5.x, o certificado foi renomeado para Tomcat-ECDSA.pem.

# Configurar - Cisco Unity Connection (CUC)

#### 1. Adicionar um novo grupo de portas

Navegue até a página Cisco Unity Connection Administration > Telephony integration > Port group e clique em Add New. Marque a caixa de seleção Ativar criptografia de próxima geração.

| New Port Group                                       |  |  |  |  |
|------------------------------------------------------|--|--|--|--|
| Phone System PhoneSystem V                           |  |  |  |  |
| Create From   Port Group Type SIP                    |  |  |  |  |
| Port Group PhoneSystem-1                             |  |  |  |  |
| Port Group Description                               |  |  |  |  |
| Display Name* PhoneSystem-2                          |  |  |  |  |
| Authenticate with SIP Server Authentication Username |  |  |  |  |
| Authentication Password                              |  |  |  |  |
| Contact Line Name                                    |  |  |  |  |
| SIP Security Profile 5061/TLS V                      |  |  |  |  |
| Enable Next Generation Encryption                    |  |  |  |  |
| Secure RTP                                           |  |  |  |  |
| Primary Server Settings                              |  |  |  |  |
| IPv4 Address or Host Name 10.48.47.109               |  |  |  |  |
| IPv6 Address or Host Name                            |  |  |  |  |
| Port 5061                                            |  |  |  |  |

1. **Nota**:O certificado Cisco Tomcat do Unity Connection será usado durante o handshake SSL quando a caixa de seleção Enable Next Generation Encryption estiver ativada.

Caso a cifra baseada em ECDSA seja negociada, o certificado tomcat-ECDSA baseado na chave EC será usado no handshake SSL.

Caso a cifra baseada em RSA seja negociada, o certificado tomcat baseado em chave RSA é usado no handshake SSL.

#### 2. Adicionar a referência do servidor TFTP

Na página Noções básicas do grupo de portas, navegue para Editar > Servidores e adicione FQDN do servidor TFTP do cluster do CUCM. O FQDN/nome de host do servidor TFTP deve corresponder ao nome comum (CN) do certificado do CallManager. O endereço IP do servidor não funcionará e resultará em falha ao baixar o arquivo ITL. O nome DNS deve, portanto, ser resolvido via servidor DNS configurado.

| SIP Servers         |                           |
|---------------------|---------------------------|
| Delete Selected Add |                           |
| Order               | IPv4 Address or Host Name |
| 0                   | 10.48.47.109              |
| Delete Selected Add |                           |
| TFTP Servers        |                           |
| Delete Selected Add |                           |
| Order               | IPv4 Address or Host Name |
| 0                   | CUCMv11                   |
| Delete Selected Add |                           |

Reinicie o Connection Conversation Manager em cada nó navegando até Cisco Unity Connection Serviceability > Tools > Service Management. Isso é obrigatório para que a configuração tenha efeito.

 Note: A conexão Unity faz o download do arquivo ITL (ITLfile.tlv) do TFTP do CUCM usando o protocolo https na porta 6972 segura (URL: https://<CUCM-TFTP-FQDN>:6972/ITLFile.tlv). O CUCM deve estar no modo misto, pois o CUC está procurando o certificado de função "CCM+TFTP" do arquivo ITL.

Navegue até a página de configuração Telephony integration > Port group > Port Group Basics e redefina seu grupo de portas recém-adicionado.

| Port Group                                 |                |       |  |  |   |
|--------------------------------------------|----------------|-------|--|--|---|
| Display Name*                              | PhoneSystem-1  |       |  |  | ۵ |
| Integration Method                         | SIP            |       |  |  |   |
| Reset Status                               | Reset Required | Reset |  |  |   |
| Session Initiation Protocol (SIP) Settings |                |       |  |  |   |
| Register with SIP Server                   |                |       |  |  |   |
| Authenticate with SIP Server               |                |       |  |  |   |

1. **Note**: Toda vez que o grupo de portas é redefinido, o servidor CUC atualiza seu arquivo ITL armazenado localmente conectando-se ao servidor CUCM.

#### 3. Adicionar portas de correio de voz

Volte para Telephony integration > Port e clique em Add new para adicionar porta ao seu grupo de portas recém-criado.

| New Phone System Port                                      |                 |  |  |
|------------------------------------------------------------|-----------------|--|--|
| Enabled                                                    |                 |  |  |
| Number of Ports                                            | 10              |  |  |
| Phone System                                               | PhoneSystem 🔻   |  |  |
| Port Group                                                 | PhoneSystem-1 V |  |  |
| Server                                                     | cucv11 V        |  |  |
| Port Behavior                                              |                 |  |  |
| 🗹 Answer Calls                                             |                 |  |  |
| Perform Message Notification                               |                 |  |  |
| Send MWI Requests (may also be disabled by the port group) |                 |  |  |
| Allow TRAP Connections                                     |                 |  |  |

#### 4. Fazer upload da raiz do CUCM e do certificado intermediário da CA de terceiros

No caso de certificados de terceiros, você deve carregar os certificados Raiz e Intermediário da Autoridade de Certificação de terceiros no CallManager-trust do Unity Connection. Isso só é necessário se a CA de terceiros assinou seu certificado do Call Manager. Execute esta ação navegando até Cisco Unified OS Administration > Security > Certificate Management e clique em Carregar certificado.

| Upload Certificate/Certificate cha | in————                          |
|------------------------------------|---------------------------------|
| Certificate Purpose*               | CallManager-trust 🗸             |
| Description(friendly name)         |                                 |
| Upload File                        | Choose File CA_root4096_key.crt |
|                                    |                                 |
| Upload Close                       |                                 |

# Configurar - Cisco Unified CM (CUCM)

#### 1. Criar um perfil de segurança de tronco SIP

Navegue até CUCM Administration > System > Security > SIP Trunk Security Profile e adicione um novo perfil. O nome do assunto X.509 deve corresponder ao FQDN do servidor CUC.

| -SIP Trunk Security Profile Information |                         |  |  |  |
|-----------------------------------------|-------------------------|--|--|--|
| Name*                                   | cuc-secure-profile-EDCS |  |  |  |
| Description                             |                         |  |  |  |
| Device Security Mode                    | Encrypted 🔻             |  |  |  |
| Incoming Transport Type*                | TLS                     |  |  |  |
| Outgoing Transport Type                 | TLS                     |  |  |  |
| Enable Digest Authentication            |                         |  |  |  |
| Nonce Validity Time (mins)*             | 600                     |  |  |  |
| X.509 Subject Name                      | CUCv11                  |  |  |  |
|                                         |                         |  |  |  |
|                                         |                         |  |  |  |
|                                         |                         |  |  |  |
|                                         |                         |  |  |  |
|                                         |                         |  |  |  |
| Incoming Port*                          | 5061                    |  |  |  |
| Enable Application level authorization  | 1                       |  |  |  |
| Accept presence subscription            |                         |  |  |  |
| Accept out-of-dialog refer**            |                         |  |  |  |
| Accept unsolicited notification         |                         |  |  |  |
| Accept replaces header                  |                         |  |  |  |
| Transmit security status                |                         |  |  |  |
| Allow charging header                   |                         |  |  |  |
|                                         |                         |  |  |  |

 Observação: o comando CLI "show cert own tomcat/tomcat.pem" pode exibir o certificado tomcat baseado na chave RSA no Unity Connection. É CN que deve corresponder ao nome do assunto X.509 configurado no CUCM. O CN é igual a FQDN/Nome de host do servidor Unity. O certificado baseado na chave EC contém o FQDN/nome do host no campo Nome alternativo do assunto (SAN).

#### 2. Criar um tronco SIP seguro

Navegue até Device > Trunk > Click and Add new e crie um tronco SIP padrão que será usado para a integração segura com o Unity Connection.

| SRTP Allowed - When this flag is checked, Encrypte | d TLS needs to be configured in the network to provide e | nd to end security. Failure to do so will expose keys and other | information. |
|----------------------------------------------------|----------------------------------------------------------|-----------------------------------------------------------------|--------------|
| Consider Traffic on This Trunk Secure*             | When using both sRTP and TLS                             | ¥                                                               |              |
| Route Class Signaling Enabled*                     | Default                                                  | <b>T</b>                                                        |              |
| Use Trusted Relay Point*                           | Default                                                  | <b>T</b>                                                        |              |
| PSTN Access                                        |                                                          |                                                                 |              |
| Run On All Active Unified CM Nodes                 |                                                          |                                                                 |              |

| -Inbound Calls                  |                    |
|---------------------------------|--------------------|
| Significant Digits*             | All                |
| Connected Line ID Presentation* | Default 🔹          |
| Connected Name Presentation*    | Default 🔹          |
| Calling Search Space            | < None > T         |
| AAR Calling Search Space        | < None > T         |
| Prefix DN                       |                    |
| Redirecting Diversion Header    | Delivery - Inbound |

| -Out | bound | Call | s |
|------|-------|------|---|
|      |       |      |   |

| Called Party Transformation CSS                 | < None >                             |  |  |  |  |
|-------------------------------------------------|--------------------------------------|--|--|--|--|
| Use Device Pool Called Party Transformation CSS |                                      |  |  |  |  |
| Calling Party Transformation CSS                | < None >                             |  |  |  |  |
| 🗹 Use Device Pool Calling Party Transfor        | rmation CSS                          |  |  |  |  |
| Calling Party Selection*                        | Originator 🔹                         |  |  |  |  |
| Calling Line ID Presentation*                   | Default 🔹                            |  |  |  |  |
| Calling Name Presentation*                      | Default 🔹                            |  |  |  |  |
| Calling and Connected Party Info Format         | * Deliver DN only in connected party |  |  |  |  |
| Redirecting Diversion Header Delivery           | y - Outbound                         |  |  |  |  |
| Redirecting Party Transformation CSS            | < None >                             |  |  |  |  |
| ✓ Use Device Pool Redirecting Party Tra         | nsformation CSS                      |  |  |  |  |

| - Destination                            |                         |                          |                  |
|------------------------------------------|-------------------------|--------------------------|------------------|
| Destination Address is an SRV            |                         |                          |                  |
| Destination Ad                           | dress                   | Destination Address IPv6 | Destination Port |
| 1* 10.48.47.123                          |                         |                          | 5061             |
| MTP Preferred Originating Codec*         | 711ulaw                 | Ŧ                        |                  |
| BLF Presence Group*                      | Standard Presence group | T                        |                  |
| SIP Trunk Security Profile*              | cuc-secure-profile-EDCS | T                        |                  |
| Rerouting Calling Search Space           | < None >                | T                        |                  |
| Out-Of-Dialog Refer Calling Search Space | < None >                | T                        |                  |
| SUBSCRIBE Calling Search Space           | < None >                | T                        |                  |
| SIP Profile*                             | Standard SIP Profile    | ▼ View Details           |                  |
| DTMF Signaling Method*                   | No Preference           | ▼                        |                  |

#### 3. Configurar cifras TLS e SRTP

1. Note: A negociação entre o Unity Connection e o Cisco Unified Communications Manager depende da configuração da cifra TLS com as seguintes condições: Quando o Unity Connection atua como servidor, a negociação de cifra TLS é baseada na preferência selecionada pelo Cisco Unified CM.Caso a cifra baseada em ECDSA seja negociada, os certificados EC baseado em chave tomcat-ECDSA serão usados no handshake SSL.Caso a cifra baseada em RSA seja negociada, os certificados tomcat baseados em chave RSA são usados no handshake SSL.Quando o Unity Connection atua como cliente, a negociação de cifra TLS é baseada na preferência selecionada pelo Unity Connection. Navegue até Cisco Unified CM > Systems > Enterprise Parameters e selecione a opção de cifra apropriada na lista suspensa TLS e SRTP Ciphers.

| Cluster Security Mode T                              |   |
|------------------------------------------------------|---|
| LBM Security Mode * Insecure                         | T |
| CAPF Phone Port * 3804                               |   |
| CAPF Operation Expires in (days) * 10                |   |
| TFTP File Signature Algorithm * SHA-1                | T |
| Enable Caching * True                                | • |
| Authentication Method for API Browser Access * Basic | T |
| TLS Ciphers * All Ciphers RSA Preferred              | • |
| SRTP Ciphers * All Supported Ciphers                 | • |
| HTTPS Ciphers * RSA Ciphers Only                     | • |

Reinicie o serviço Cisco Call Manager em cada nó navegando até a página Cisco Unified Serviceability, Ferramentas > Control Center-Feature Services e selecione Cisco Call Manager em Serviços CM

Navegue até a página Cisco Unity Connection Administration > System Settings > General Configurations e selecione a opção de cifra apropriada na lista suspensa TLS e SRTP Ciphers.

| Edit General Configuration                       |                                        |
|--------------------------------------------------|----------------------------------------|
| Time Zone                                        | (GMT+01:00) Europe/Warsaw              |
| System Default Language                          | English(United States) ▼               |
| System Default TTS Language                      | English(United States) ▼               |
| Recording Format                                 | G.711 mu-law 🔻                         |
| Maximum Greeting Length                          | 90                                     |
| Target Decibel Level for Recordings and Messages | -26                                    |
| Default Partition                                | cucv11 Partition V                     |
| Default Search Scope                             | cucv11 Search Space 🔻                  |
| When a recipient cannot be found                 | Send a non-delivery receipt 🔻          |
| IP Addressing Mode                               | IPv4                                   |
| TLS Ciphers                                      | All Ciphers RSA Preferred              |
| SRTP Ciphers                                     | All supported AES-256, AES-128 ciphers |
| HTTPS Ciphers                                    | RSA Ciphers Only                       |

Reinicie o Connection Conversation Manager em cada nó navegando até Cisco Unity Connection Serviceability > Tools > Service Management.

Opções de Cifra TLS com ordem de prioridade

#### Opções de Cifra TLS

Mais forte - AES-256 SHA-384 apenas: RSA preferencial

Strongest-AES-256 SHA-384 apenas: ECDSA preferencial

AES-256 AES-128 Médio apenas: RSA preferencial

#### Cifras TLS em ordem de prioridade

- TLS\_ECDHE\_RSA\_WITH\_AES\_256\_GC M\_SHA384
- TLS\_ECDHE\_ECDSA\_WITH\_AES\_256\_GCM\_ SHA384
- TLS\_ECDHE\_ECDSA\_WITH\_AES\_256\_GCM\_ A384
- TLS\_ECDHE\_RSA\_WITH\_AES\_256\_GCM\_SH 4
- TLS\_ECDHE\_RSA\_WITH\_AES\_256\_GCM\_SH

- 4
- TLS\_ECDHE\_ECDSA\_WITH\_AES\_256\_GCM \_SHA384
- TLS\_ECDHE\_RSA\_WITH\_AES\_128\_GCM\_SH 6
- TLS\_ECDHE\_ECDSA\_WITH\_AES\_128\_GCM\_ A256
- TLS\_ECDHE\_ECDSA\_WITH\_AES\_256\_GCM\_ A384
- TLS\_ECDHE\_RSA\_WITH\_AES\_256\_GCM\_SH 4
- TLS\_ECDHE\_ECDSA\_WITH\_AES\_128\_GCM\_ A256
- TLS\_ECDHE\_RSA\_WITH\_AES\_128\_GCM\_SH 6
- TLS\_ECDHE\_RSA\_WITH\_AES\_256\_GCM\_SH 4
- TLS\_ECDHE\_ECDSA\_WITH\_AES\_256\_GCM\_ A384
- TLS\_ECDHE\_RSA\_WITH\_AES\_128\_GCM\_SH 6
- TLS\_ECDHE\_ECDSA\_WITH\_AES\_128\_GCM\_ A256
- TLS\_RSA\_WITH\_AES\_128\_CBC\_SHA
- TLS\_ECDHE\_ECDSA\_WITH\_AES\_256\_GCM\_ A384
- TLS\_ECDHE\_RSA\_WITH\_AES\_256\_GCM\_SH 4
- TLS\_ECDHE\_ECDSA\_WITH\_AES\_128\_GCM\_ A256
- TLS\_ECDHE\_RSA\_WITH\_AES\_128\_GCM\_SH 6
- TLS\_RSA\_WITH\_AES\_128\_CBC\_SHA

Opções de cifra SRTP em ordem de prioridade

AES-256 AES-128 Médio apenas: ECDSA

Todos os clientes RSA preferidos (padrão)

Todos os clientes preferidos do ECDSA

preferencial

Opção de cifra SRTP

Todos com suporte para AES-256, cifras AES-128

AEAD AES-256, cifras baseadas em AES-28 GCM Somente cifras baseadas em AEAD AES256 GCM

#### SRTP em pedido prioritário

- AEAD\_AES\_256\_GCM
- AEAD\_AES\_128\_GCM
- AES\_CM\_128\_HMAC\_SHA1 \_32
- AEAD\_AES\_256\_GCM
- AEAD\_AES\_128\_GCM
- AEAD\_AES\_256\_GCM

#### 4. Carregar certificados CUC Tomcat (com base em RSA e EC)

Navegue até Administração do SO > Segurança > Gerenciamento de certificado e carregue os certificados CUC Tomcat (com base em RSA e EC) no armazenamento confiável do

CallManager.

| - Upload Certificate/Certificate chain |                              |  |  |  |
|----------------------------------------|------------------------------|--|--|--|
| Certificate Purpose*                   | CallManager-trust 🗸          |  |  |  |
| Description(friendly name)             |                              |  |  |  |
| Upload File                            | Choose File tomcat-ECDSA.pem |  |  |  |
| Upload Close                           |                              |  |  |  |
| Upload Certificate/Certificate cha     | in —                         |  |  |  |
| Certificate Purpose*                   | CallManager-trust            |  |  |  |
| Description(friendly name)             |                              |  |  |  |
| Upload File                            | Choose File tomcat.pem       |  |  |  |
|                                        |                              |  |  |  |
| Upload Close                           |                              |  |  |  |

 Observação: o upload de ambos os certificados Unity Tomcat não é obrigatório se cifras ECDSA forem negociadas apenas. Nesse caso, o certificado Tomcat baseado na CE é suficiente.

No caso de certificados de terceiros, você deve carregar o certificado raiz e o certificado intermediário da Autoridade de Certificação de terceiros. Isso só é necessário se a CA de terceiros assinou seu certificado Unity Tomcat.

| Upload Certificate/Certificate chai | n                               |
|-------------------------------------|---------------------------------|
| Certificate Purpose*                | CallManager-trust 🗸             |
| Description(friendly name)          |                                 |
| Upload File                         | Choose File CA_root4096_key.crt |
|                                     |                                 |
| Upload Close                        |                                 |

Reinicie o processo do Cisco Call Manager em todos os nós para aplicar as alterações.

#### 5. Criar padrão de rota

Configure um padrão de rota que aponte para o tronco configurado navegando para Roteamento de chamada > Rota/busca > Padrão de rota. A extensão inserida como um número de padrão de rota pode ser usada como um piloto de correio de voz.

| Pattern Definition                         |                             |          |
|--------------------------------------------|-----------------------------|----------|
| Route Pattern*                             | 2000                        | <u>ا</u> |
| Route Partition                            | < None > V                  |          |
| Description                                |                             |          |
| Numbering Plan                             | Not Selected 🔻              |          |
| Route Filter                               | < None > T                  |          |
| MLPP Precedence*                           | Default 🔻                   |          |
| Apply Call Blocking Percentage             |                             |          |
| Resource Priority Namespace Network Domain | < None >                    |          |
| Route Class*                               | Default 🔻                   |          |
| Gateway/Route List*                        | CUCv11                      | ]        |
| Route Option                               | Route this pattern          |          |
|                                            | Block this pattern No Error |          |

#### 6. Criar piloto de correio de voz, perfil de correio de voz e atribuí-lo aos DNs

Crie um piloto de correio de voz para a integração indo para Advanced Features > Voice Mail > Voice Mail Pilot.

| -Voice Mail Pilot Information |            |  |  |  |
|-------------------------------|------------|--|--|--|
| Maine Mail Dilat Number       |            |  |  |  |
| Voice Mail Pliot Number       | 2000       |  |  |  |
| Calling Search Space          | < None > T |  |  |  |
| Description                   | Default    |  |  |  |

Crie um perfil de correio de voz para vincular todas as configurações a recursos avançados > Correio de voz > Perfil de correio de voz

| Voice Mail Profile Infor | mation                                    |   |
|--------------------------|-------------------------------------------|---|
| Voice Mail Profile       | VoiceMailProfile-8000 (used by 0 devices) |   |
| Voice Mail Profile Name* | VoiceMailProfile-8000                     | E |
| Description              |                                           |   |
| Voice Mail Pilot**       | 2000/< None > 🔻                           |   |
| Voice Mail Box Mask      |                                           |   |

Atribua o perfil de correio de voz recém-criado aos DNs destinados a usar a integração segura indo a Call Routing > Diretory number

| Directory Number Settings —   |                         |                                                                   |                            |
|-------------------------------|-------------------------|-------------------------------------------------------------------|----------------------------|
| birectory number bettings     |                         |                                                                   |                            |
| Voice Mail Profile            | VoiceMailProfile-8000   | ▼ (Choose <no< td=""><td>ne&gt; to use system default)</td></no<> | ne> to use system default) |
| Calling Search Space          | < None >                | T                                                                 |                            |
| BLF Presence Group*           | Standard Presence group | •                                                                 |                            |
| User Hold MOH Audio Source    | < None >                | T                                                                 |                            |
| Network Hold MOH Audio Source | < None >                | ¥                                                                 |                            |
| Network Hold MOH Audio Source | < None >                | · · · · · · · · · · · · · · · · · · ·                             |                            |

# Configurar - Assinatura de certificados com base na chave EC por CA de terceiros (opcional)

Os certificados podem ser assinados por uma CA de terceiros antes de configurar a integração segura entre os sistemas. Siga as etapas a seguir para assinar os certificados em ambos os sistemas.

#### **Cisco Unity Connection**

- 1. Gerar solicitação de assinatura de certificado (CSR) para CUC Tomcat-ECDSA e ter o certificado assinado por CA de terceiros
- A AC fornece o certificado de identidade (certificado assinado pela AC) e o certificado CA (certificado raiz da AC) que devem ser carregados da seguinte forma: Carregar certificado raiz de CA no repositório tomcat-trust Carregar certificado de identidade no repositório tomcat-EDCS
- 3. Reiniciar o Gerenciador de conversação no CUC

#### **Cisco Unified CM**

- 1. Gerar CSR para CUCM CallManager-ECDSA e ter o certificado assinado por CA de terceiros
- 2. A AC fornece o certificado de identidade (certificado assinado pela AC) e o certificado CA (certificado raiz da AC) que devem ser carregados da seguinte forma: Carregar certificado raiz de CA no arquivo callmanager-trust Carregar certificado de identidade no arquivo callmanager-EDCS
- 3. Reiniciar os serviços Cisco CCM e TFTP em cada nó

O mesmo processo será usado para assinar certificados baseados em chave RSA, em que CSR é gerado para certificado CUC Tomcat e certificado CallManager e carregado no armazenamento tomcat e no armazenamento callmanager respectivamente.

## Verificar

Use esta seção para confirmar se a sua configuração funciona corretamente.

#### Verificação de tronco SIP seguro

Pressione o botão Voice Mail no telefone para chamar o correio de voz. Você deve ouvir a saudação de abertura se o ramal do usuário não estiver configurado no sistema do Unity Connection.

Como alternativa, você pode habilitar o keepalive das OPÇÕES SIP para monitorar o status do tronco SIP. Essa opção pode ser ativada no perfil SIP atribuído ao tronco SIP. Depois que isso estiver ativado, você poderá monitorar o status do tronco Sip por meio de Dispositivo > Tronco, conforme mostrado abaixo:

| ▼ begins with ▼ CUCv11 Find Clear Filter ⊕ ■<br>Select item or enter search text ▼ |             |                      |             |               |            |                  |                                             |
|------------------------------------------------------------------------------------|-------------|----------------------|-------------|---------------|------------|------------------|---------------------------------------------|
| Name 📥                                                                             | Description | Calling Search Space | Device Pool | Route Pattern | Trunk Type | SIP Trunk Status | SIP Trunk Duration                          |
| CUCv11                                                                             |             |                      | Default     | 2000          | SIP Trunk  | Full Service     | Time In Full Service: 0 day 0 hour 0 minute |

#### Verificação de chamada RTP segura

Verifique se o ícone de cadeado está presente em chamadas para o Unity Connection. Significa que o fluxo de RTP é criptografado (o perfil de segurança do dispositivo deve ser seguro para que funcione) como mostrado nesta imagem

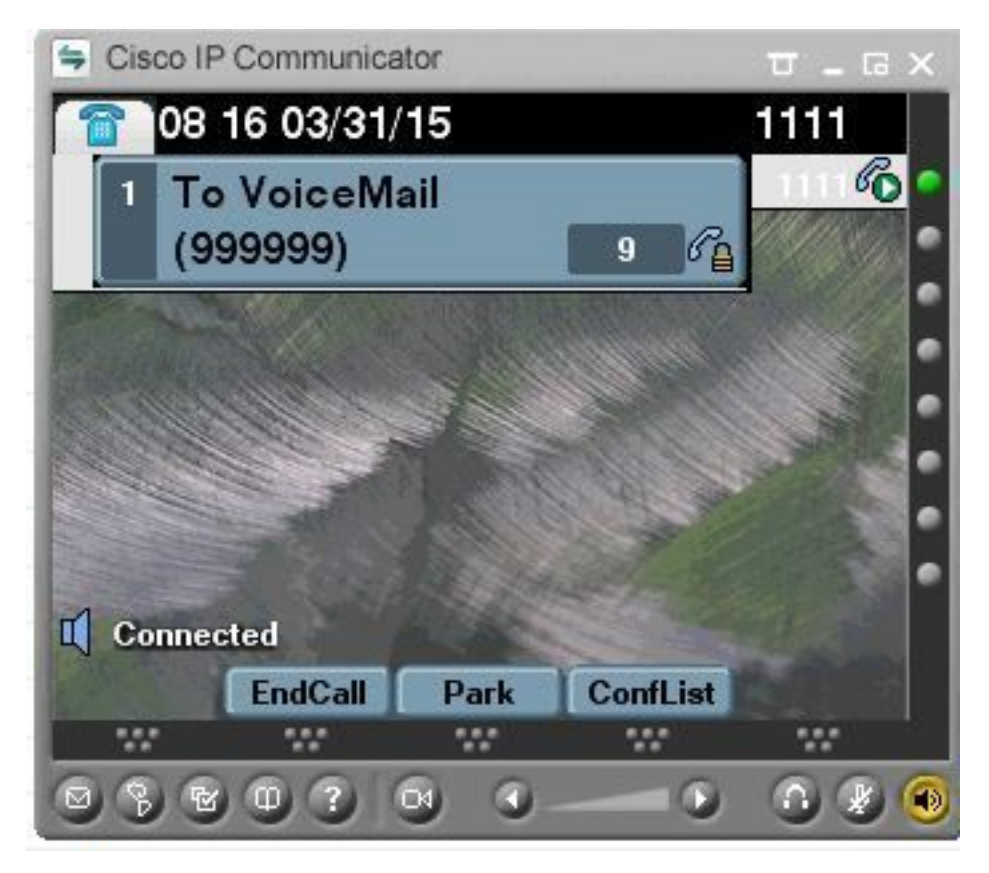

# Informações Relacionadas

Guia de integração do SIP para Cisco Unity Connection versão 11.x